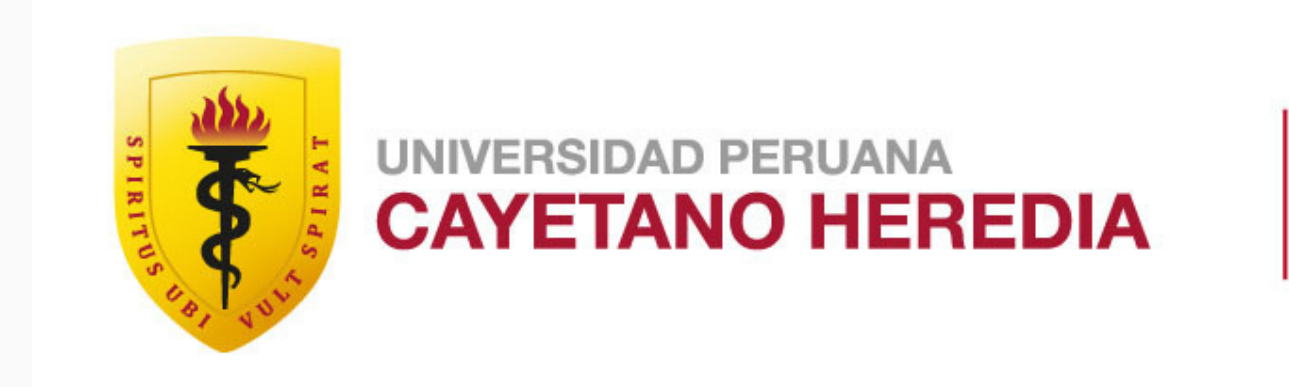

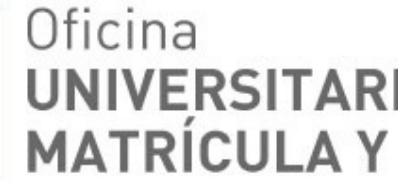

## Oficina UNIVERSITARIA DE ADMISIÓN, MATRÍCULA Y REGISTRO ACADÉMICO

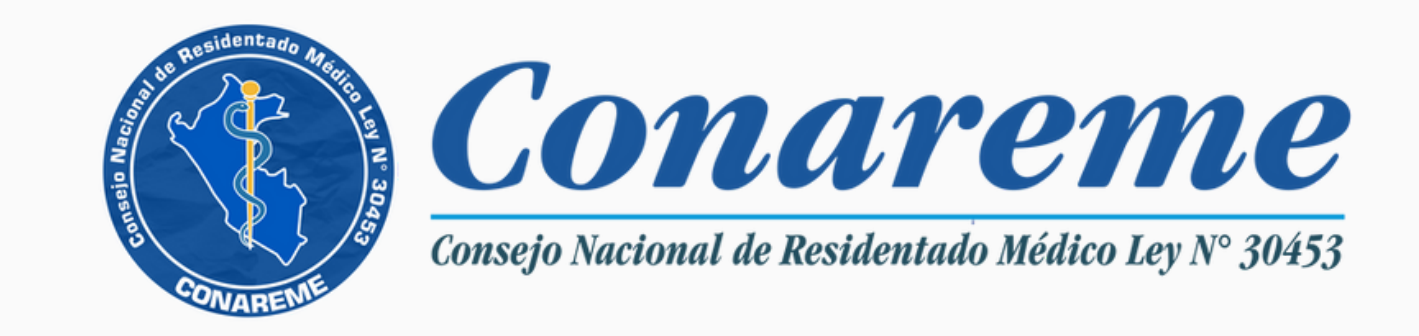

### Residentado Médico 2023 INSTRUCTIVO PARA REALIZAR TU INSCRIPCIÓN

## Introducción

El presente documento está dirigido a los interesados en realizar su inscripción al Concurso Nacional de Admisión al Residentado Médico 2023.

Brinda la información necesaria para que puedas realizar tu inscripción de forma rápida y oportuna.

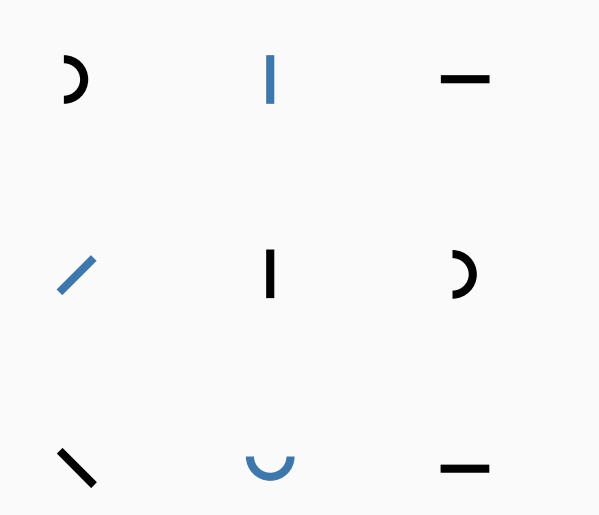

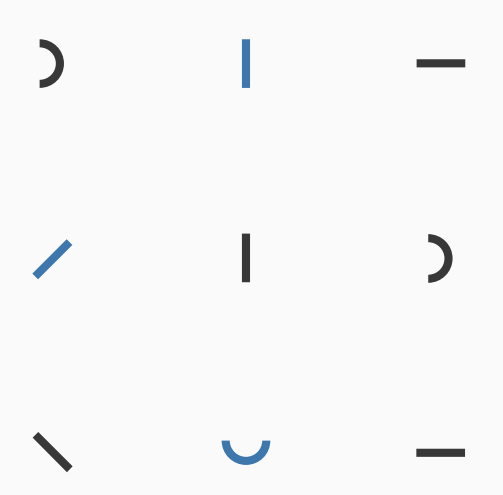

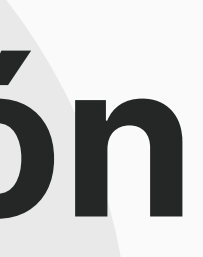

#### REGÍSTRATE

Debes registrarte en el Portal de Admisión de la UPCH

#### INICIA TU POSTULACIÓN

Selecciona la especialidad y modalidad a la cual postulas

# Flujo de inscripción

FIN

#### REGISTRA TUS DATOS Y ADJUNTA LOS REQUISITOS PARA POSTULAR

Completa tu inscripción con la información y requisitos solicitados.

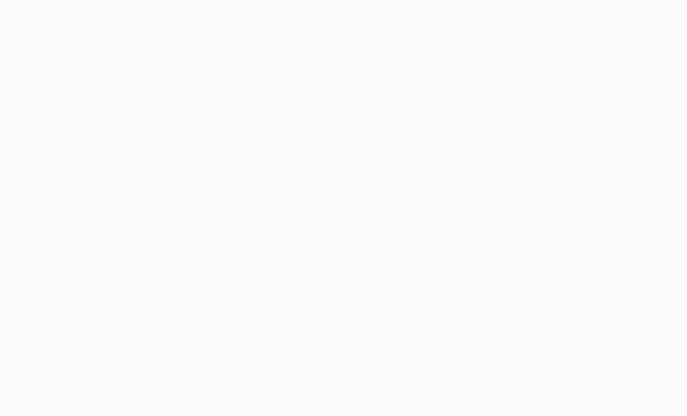

## Registrate

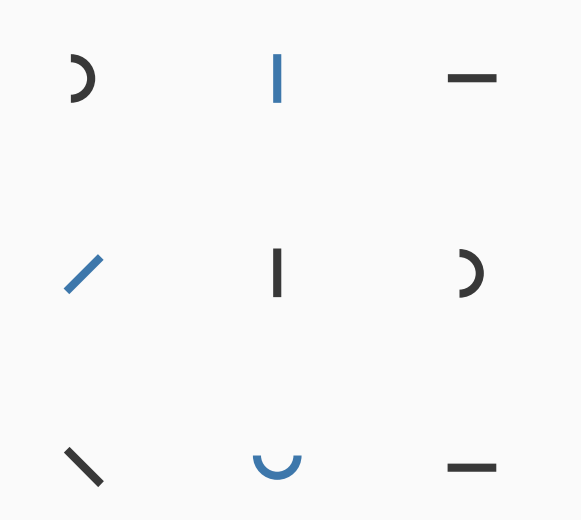

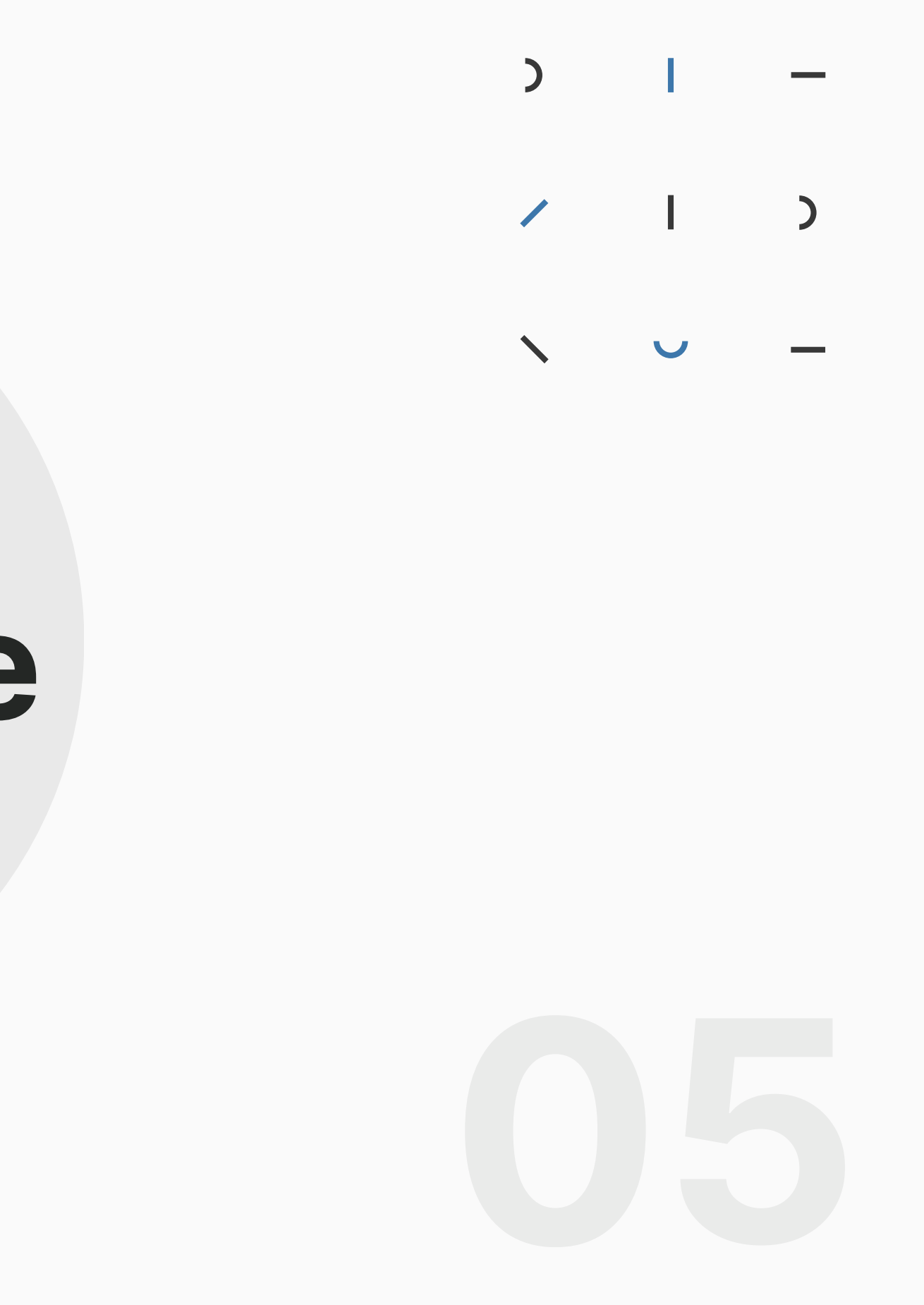

### Registrate

#### **INGRESA A:**

https://postula.upch.edu.pe

- Crear tu cuenta en el Portal de Admisión.
- Debes usar un correo electrónico válido.
- Después de registrarte, te llegará mensaje a tu correo electrónico desde donde podrás activar tu cuenta.

#### YA TENGO CUENTA:

Después de haberte registrado y activado tu cuenta, podrás ingresar al Portal de Admisión.

### **OLVIDÉ MI CONTRASEÑA:**

Si ya te registraste y no recuerdas tu contraseña, hay una opción llamada "Olvidé mi contraseña".

| BIENVENIDOS AL NUEVO PORTAL DE ADMISIÓN<br>PARA POSTULAR A NUESTRA CASA DE ESTUDI | N DE LA UPCH. AQUÍ PODRÁS REALIZAR TU INSCRIPCIÓN<br>IOS (PREGRADO, PRE CAYETANO Y POSGRADO). |
|-----------------------------------------------------------------------------------|-----------------------------------------------------------------------------------------------|
| Ya tengo cuenta                                                                   | Ingresa los datos del postulante                                                              |
| INGRESA AQUÍ                                                                      | TIPO DE DOCUMENTO *                                                                           |
| iOlvidaste tu contraseña?                                                         | Número de documento *                                                                         |
| INGRESA AQUÍ                                                                      | Primer Nombre * Segundo Nombre                                                                |
|                                                                                   | Apellido Paterno * Apellido Materno                                                           |
|                                                                                   | Correo Electrónico *                                                                          |
|                                                                                   | La Teléfono Celular *                                                                         |
|                                                                                   | Fecha de nacimiento *                                                                         |
|                                                                                   | Dirección *                                                                                   |
|                                                                                   | Contraseña. *                                                                                 |
|                                                                                   | Confirmar Contraseña *                                                                        |
|                                                                                   | Acepto haber leído y conocer los términos y condiciones.                                      |
|                                                                                   | No soy un robot                                                                               |
|                                                                                   | REGISTRAR                                                                                     |
|                                                                                   |                                                                                               |
|                                                                                   |                                                                                               |

#### AL INICIAR SESIÓN, TE APARECERÁ LA SIGUIENTE PANTALLA DE BIENVENIDA:

| 汉            | JUANSS PAREDEZ              |                                                                                                    |  |
|--------------|-----------------------------|----------------------------------------------------------------------------------------------------|--|
| ń            | Inicio                      | Bienvenido JUANSS                                                                                                    |  |
|              |                             | ¡Bienvenido!                                                                                                    |  |
| +-           | Postula Aquí                | El área de Admisión de la Oficina Universitaria de Admisión Matrícula y Registro Académico, dependiente del Vicerrectorado<br>Académico es la instancia responsable de planificar, organizar y conducir los procesos de admisión a todas las carreras  |  |
| + *          | Inscribete Pre Cayetano!    | del pregrado en la Universidad Peruana Cayetano Heredia.                                                                                                    |  |
| =            | Mis Postulaciones           | Inscribe e identifica al postulante, elabora, administra y califica las diversas pruebas del proceso de admisión, así mismo publica y se responsabiliza por los resultados. Participa, en coordinación con las diversas facultades, en los procesos de |  |
| _            |                             | admisión a los programas de posgrado y admisión.                                                                                                    |  |
| 0            | Seguro De Renta Estudiantil | Le damos la bienvenida al nuevo Portal de Admisión de la UPCH, mediante el cual usted podrá:                                                                                                    |  |
| Ţ            | Preguntas Frecuentes        | <ul> <li>Realizar su pre o inscripción en línea a cualquiera de las carreras de pregrado que ofrece la universidad en sus<br/>distintas modalidades.</li> </ul>                                                                                        |  |
|              | Mi Dorfil                   | Dar un seguimiento a su postulación y ver los resultados obtenidos en las evaluaciones que usted rinda.                                                                                                    |  |
| à.           | Miperin                     | Realizar su inscripción en línea a CENTRO DE ESTUDIOS PREUNIVERSITARIOS - PRE CAYETANO.                                                                                                    |  |
|              |                             | <ul> <li>Realizar su inscripción en línea a los programas que ofrece la ESCUELA DE POSGRADO.</li> </ul>                                                                                                    |  |
| $\checkmark$ | Cambiar Contrasena          | Realizar su inscripción en línea al RESIDENTADO MÉDICO.                                                                                                    |  |
| _            |                             | Realizar su inscripción en línea al RESIDENTADO ODONTOLÓGICO.                                                                                                    |  |
| Ð            | Cerrar Sesión               | POSTULA AQUÍ MIS POSTULACIONES                                                                                                    |  |
|              |                             | Universidad Peruana Cayetano Heredia - Oficina Universitaria de Admisión, Matrícula y Registro Académico.                                                                                                    |  |

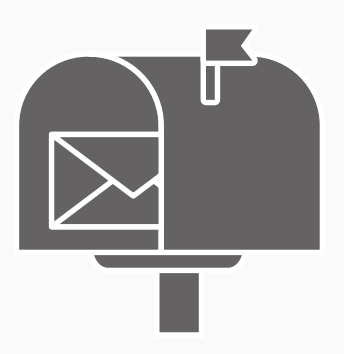

Si tienes problemas para acceder plataforma de admisión, comunícate a ofadrm.admision@oficinas-upch.pe

)

)

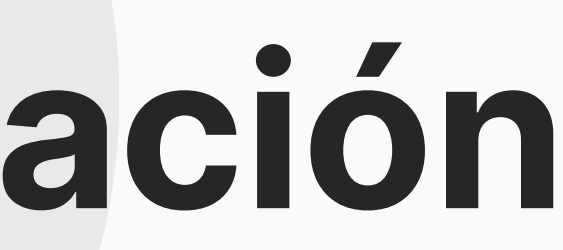

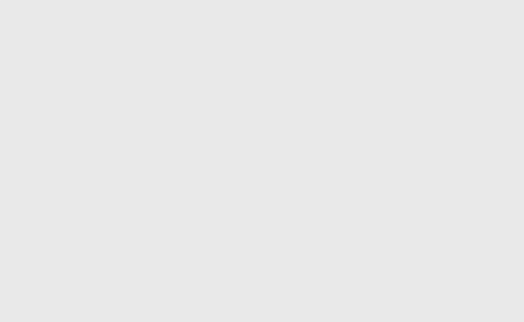

)

)

- Ingresa a **Postula Aquí**.
- Selecciona la opción Residentado Médico.
- Aparecerá un formulario donde debes seleccionar la Especialidad / Sub Especialidad y Modalidad.

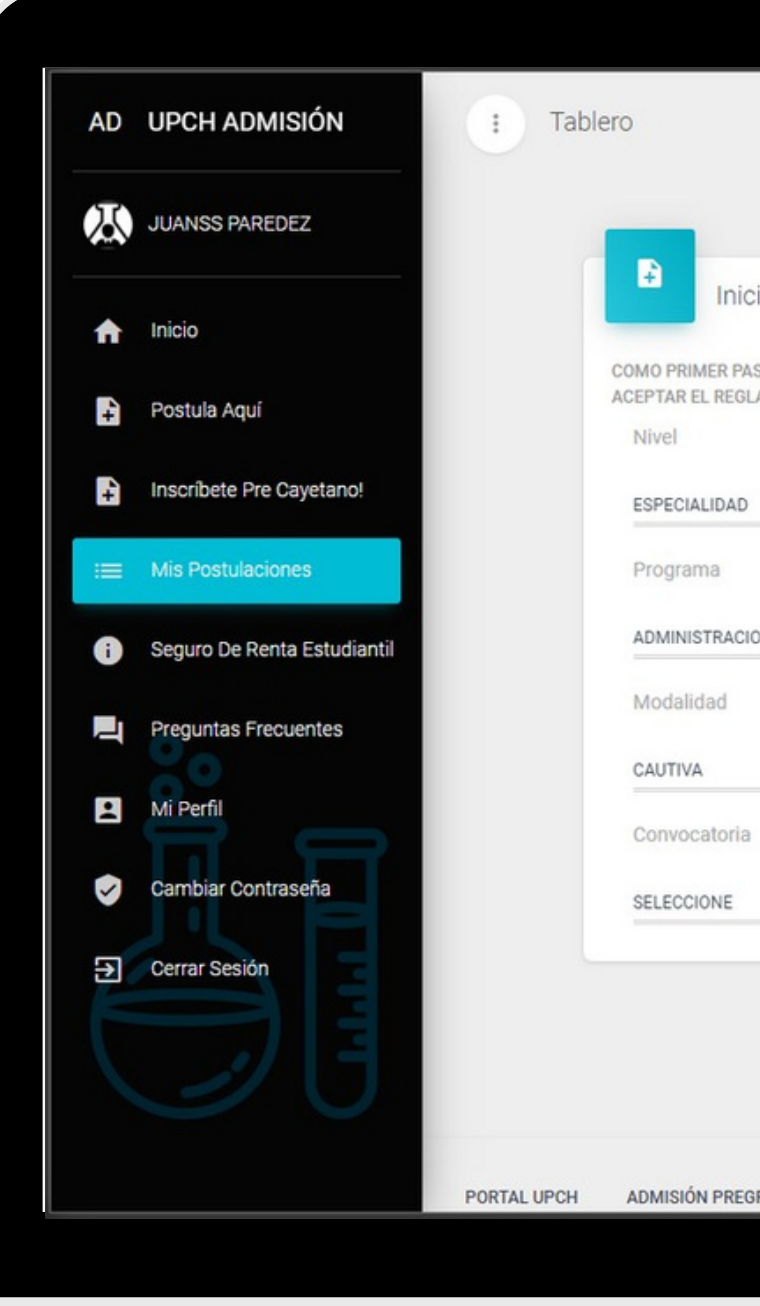

|                                                                                                    |                                      | ±           |
|----------------------------------------------------------------------------------------------------|--------------------------------------|-------------|
|                                                                                                    |                                      |             |
|                                                                                                    |                                      |             |
| icia tu postulación al Residentado Médico                                                                |                                      |             |
|                                                                                                    |                                      |             |
| ASO DEBE SELECCIONAR LA ESPECIALIDAD / SUBESPECIALIDAD Y MODALI<br>BLAMENTO DE ADMISIÓN CORRESPONDIENTE. | IDAD A LA CUAL DESEA POSTULAR Y      |             |
|                                                                                                    |                                      |             |
| D                                                                                                    | •                                    |             |
|                                                                                                    |                                      |             |
|                                                                                                    |                                      |             |
| ION Y GESTION EN SALUD                                                                                   | · ·                                  |             |
|                                                                                                    |                                      |             |
|                                                                                                    | •                                    |             |
| a                                                                                                    |                                      |             |
|                                                                                                    |                                      |             |
|                                                                                                    |                                      |             |
|                                                                                                    |                                      |             |
|                                                                                                    |                                      |             |
|                                                                                                    |                                      |             |
|                                                                                                    |                                      |             |
| GRADO UPCH ESCUELA DE POSGRADO UPCH                                                                      | © 2020. ♥ Universidad Peruana Caveta | no Heredia. |

Seleccione la convocatoria RESIDENTADO

### MÉDICO 2023.

 Debe marcar la opción aceptando que ha leído la documentación del Residentado Médico 2023.

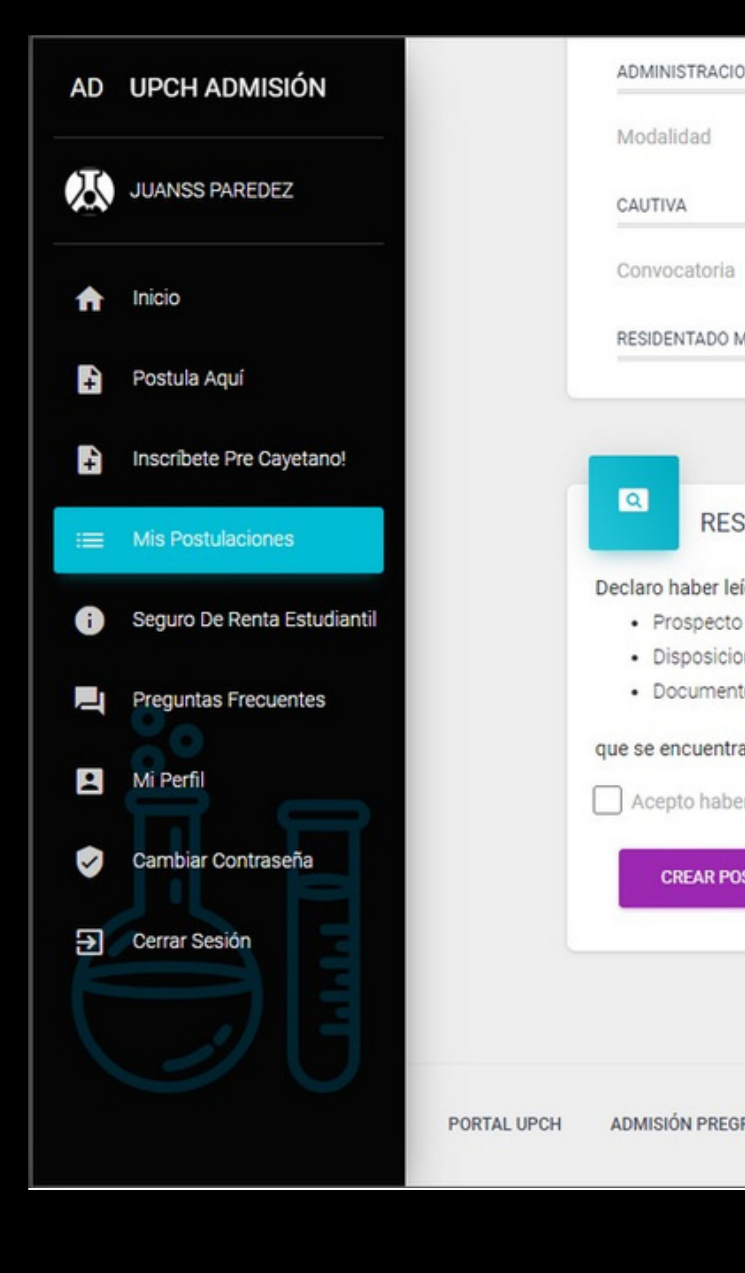

| CION Y GESTION I | EN SALUD                                |                               |                   |
|------------------|-----------------------------------------|-------------------------------|-------------------|
|                  |                                         |                               |                   |
|                  |                                         |                               |                   |
|                  |                                         | •                             |                   |
| а                |                                         |                               |                   |
| MEDICO 2020      |                                         |                               |                   |
|                  |                                         |                               |                   |
|                  |                                         |                               |                   |
|                  |                                         |                               |                   |
| SIDENTAD         | O MÉDICO 2020                           |                               |                   |
| leído y conocer  | r los documentos:                       |                               |                   |
| to de admisión   | 2020                                    |                               |                   |
| ciones complen   | nentarias de CONAREME                   |                               |                   |
| entos Legales y  | Normas de Lectura Obligatoria           |                               |                   |
| tran en la págir | na web de Admisión: https://famed.cayet | tano.edu.pe/admision-2020     |                   |
| ber leído y esta | r de acuerdo con el Reglamento.         |                               |                   |
|                  |                                         |                               |                   |
| POSTULACIÓN      |                                         |                               |                   |
|                  |                                         |                               |                   |
|                  |                                         |                               |                   |
|                  |                                         |                               |                   |
|                  |                                         |                               |                   |
| EGRADO UPCH      | ESCUELA DE POSGRADO UPCH                | © 2020, 🎔 Universidad Peruana | Cayetano Heredia. |
|                  |                                         |                               |                   |

- Le aparecerá la pantalla que indicará que su postulación ha sido registrada satisfactoriamente.
- Desde esta pantalla podrá completar sus datos y cargar los documentos requeridos para postular.

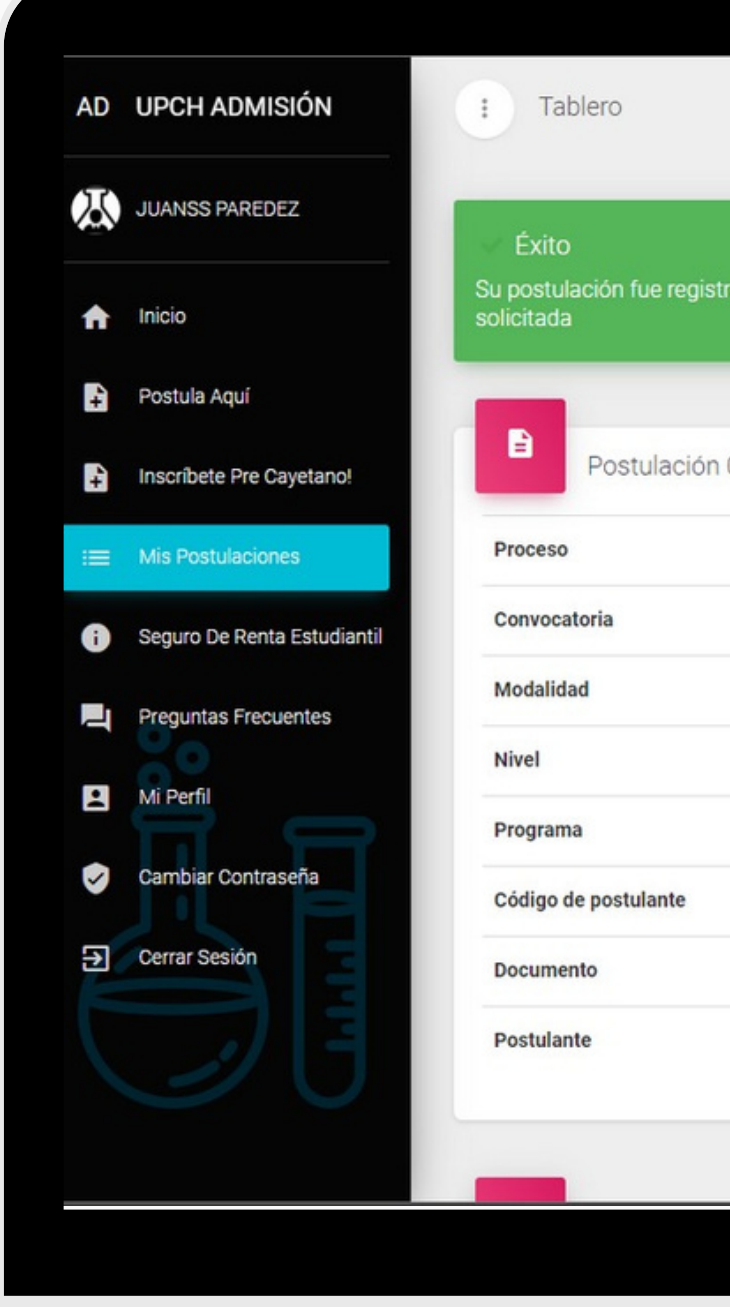

|                      |                                                                                   | ÷ |
|----------------------|-----------------------------------------------------------------------------------|---|
| ada satisfactoriamen | ite. Ahora puede continuar con el flujo de inscripción completando la información | × |
| 0126079              |                                                                                   |   |
|                      | 2020                                                                              |   |
|                      | RESIDENTADO ODONTOLOGICO 2020                                                     |   |
|                      | LIBRE                                                                             |   |
|                      | Especialidad                                                                      |   |
|                      | ODONTOPEDIATRIA                                                                   |   |
|                      | 00126888                                                                          |   |
|                      | DNI 43478500                                                                      |   |
|                      | PAREDES DIAZ JUAN FRANCISCO                                                       |   |
|                      |                                                                                   |   |

## Registra tus datos y adjunta los requisitos para postular

)

12

)

- Información Personal: Complete sus nombres y apellidos según su DNI ( con o sin tilde), lugar de nacimiento, residencia, teléfonos, etc.
- Información Académica: Registre la institución de procedencia y el grado académico obtenido.
- **Documentos:** Cargue al sistema los documentos requeridos para postular.

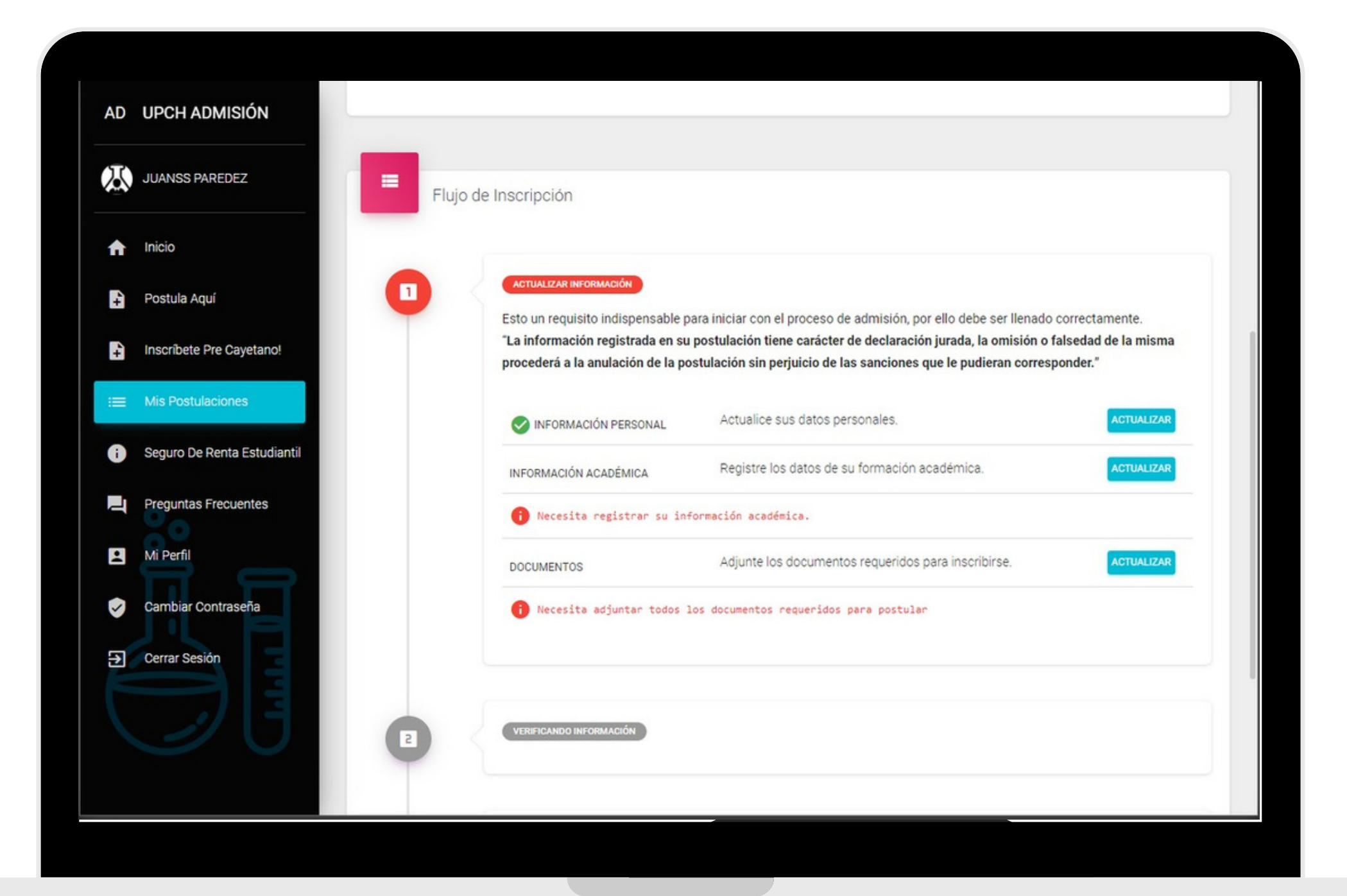

- Información Personal: Complete sus nombres y apellidos según su DNI ( con o sin tilde), lugar de nacimiento, residencia, teléfonos, etc.
- Información Académica: Registre la institución de procedencia y el grado académico obtenido.
- **Documentos:** Cargue al sistema los documentos requeridos para postular.

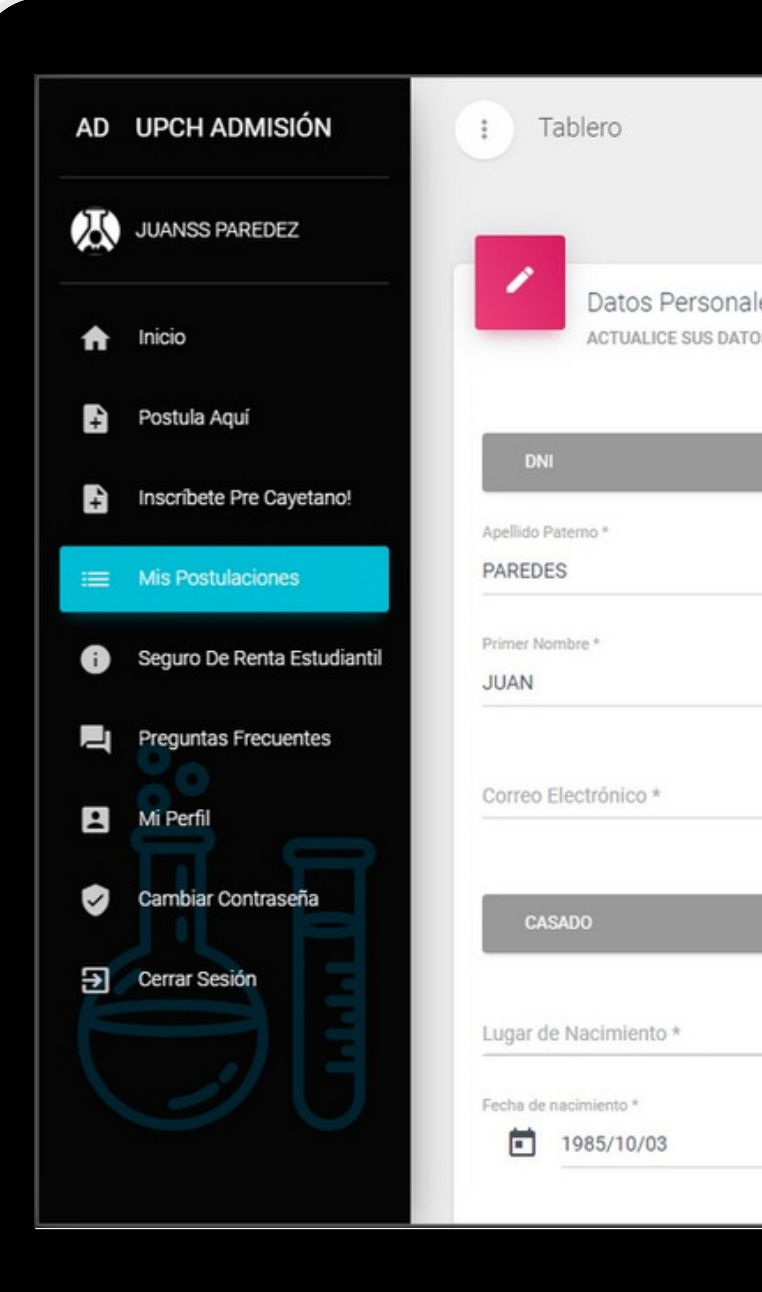

|            |                        |                                |                    | - |
|------------|------------------------|--------------------------------|--------------------|---|
|            |                        |                                |                    |   |
|            |                        |                                |                    |   |
| ONALES Y V | ERIFIQUE QUE LA INFORI | MACIÓN INGRESADA SEA CORRECTA. |                    |   |
|            |                        |                                |                    |   |
|            | Número de docume       | ento *                         |                    |   |
|            |                        |                                |                    |   |
|            |                        | Apellido Materno               |                    |   |
|            |                        | DIAZ                           |                    |   |
|            |                        | Segundo Nombre                 |                    |   |
|            |                        | FRANCISCO                      |                    |   |
|            |                        | Teléfono Fijo                  | Teléfono Celular * |   |
|            |                        | 2221451                        | 111222333          |   |
|            |                        |                                |                    |   |
| -          | MASCULINO              | -                              |                    |   |
|            |                        |                                |                    |   |
|            |                        | Lugar de Residencia *          |                    |   |
|            |                        |                                |                    |   |
|            |                        |                                |                    |   |
|            |                        | OTRA NACIONALIDAD              |                    | • |

- Información Personal: Complete sus nombres y apellidos según su DNI ( con o sin tilde), lugar de nacimiento, residencia, teléfonos, etc.
- Información Académica: Registre la institución de procedencia y el grado académico obtenido.
- **Documentos:** Cargue al sistema los documentos requeridos para postular.

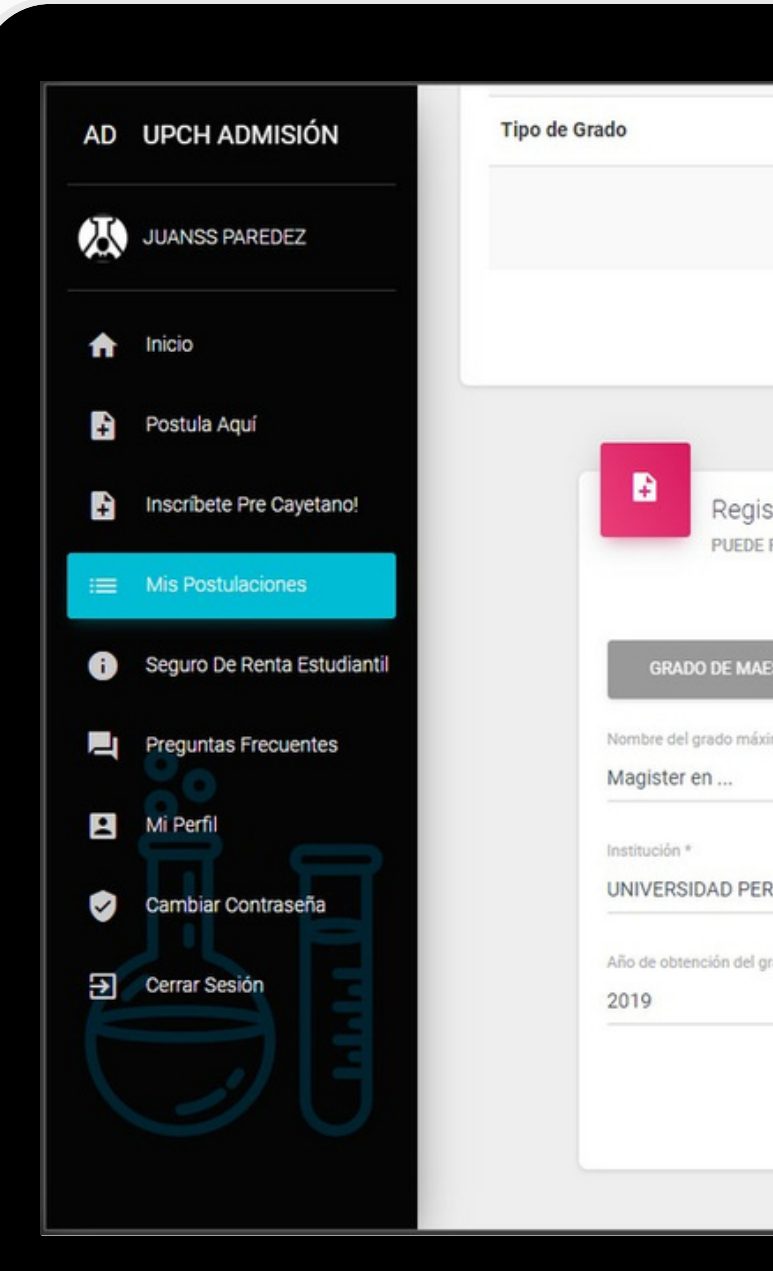

|                 | Institución            | Grado Alcanzado                                       | Año       |
|-----------------|------------------------|-------------------------------------------------------|-----------|
|                 | Puede registrar has    | No hay registros.<br>sta 03 instituciones como máximo |           |
|                 | r dede registrar na.   |                                                       |           |
|                 | NECESITA REGIS         | STRAR SU INFORMACIÓN ACADÉMICA.                       |           |
|                 |                        |                                                       |           |
| gistrar Instit  | tución                 |                                                       |           |
| DE REGISTRAR H  | ASTA 03 INSTITUCIONES. |                                                       |           |
| IAESTRÍA        |                        |                                                       |           |
| áximo alcanzado |                        |                                                       |           |
|                 |                        |                                                       |           |
| FRUANA CAY      | ETANO HEREDIA          |                                                       |           |
| entor tratico a |                        |                                                       |           |
| . group         |                        |                                                       |           |
|                 |                        |                                                       |           |
|                 |                        |                                                       | REGISTRAR |
|                 |                        |                                                       |           |

- Información Personal: Complete sus nombres y apellidos según su DNI ( con o sin tilde), lugar de nacimiento, residencia, teléfonos, etc.
- Información Académica: Registre la institución de procedencia y el grado académico obtenido.
- **Documentos:** Cargue al sistema los documentos requeridos para postular.

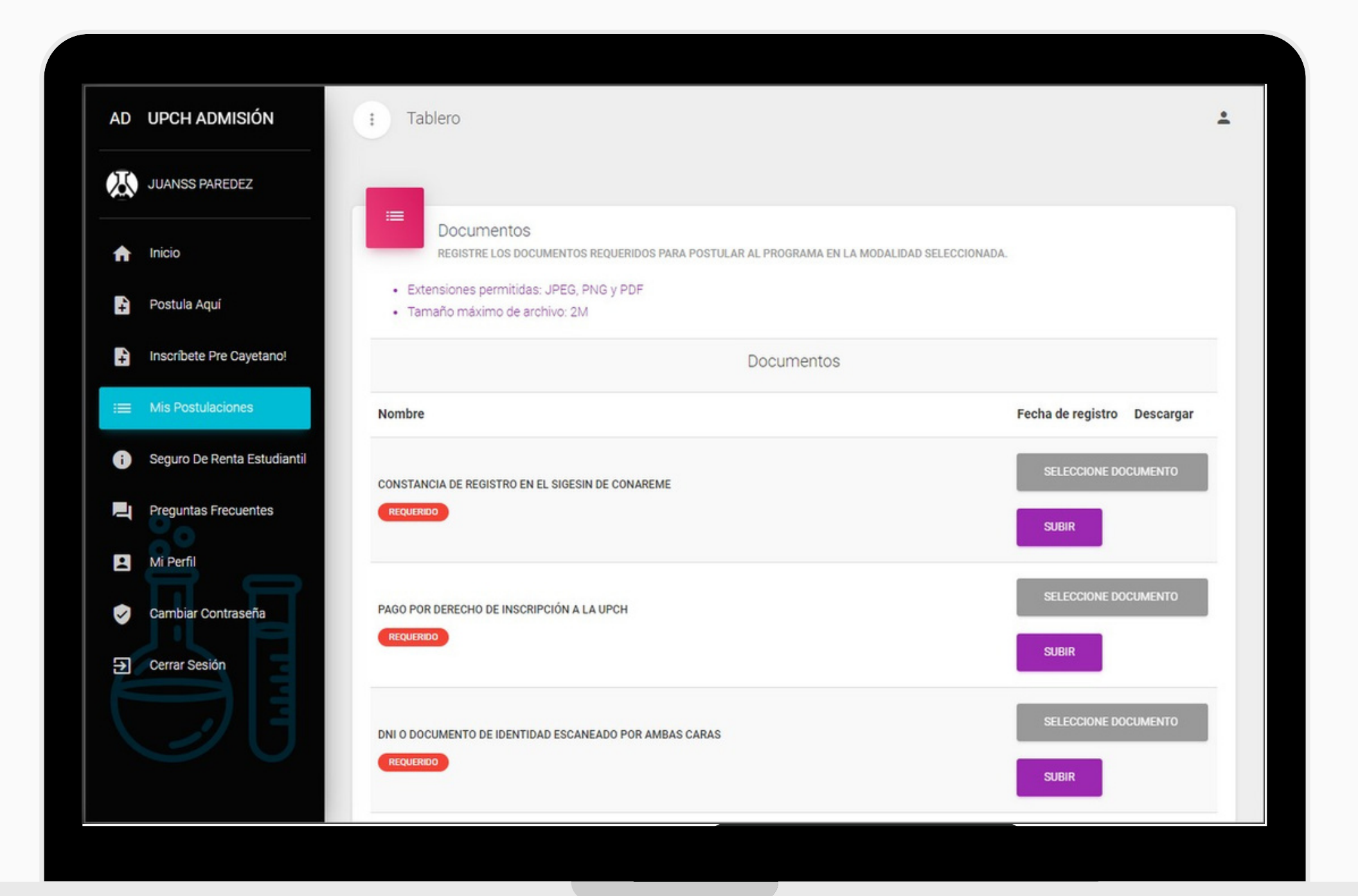

#### **CONFIRMAR INFORMACIÓN:**

Cuando hayas actualizado toda tu información y cargado los documentos requeridos, debes dar clic en el botón *CONFIRMAR*.

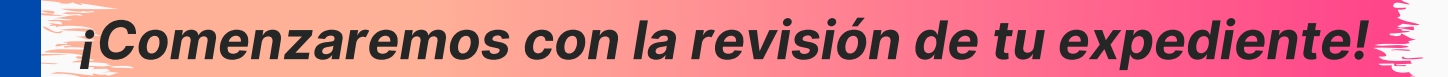

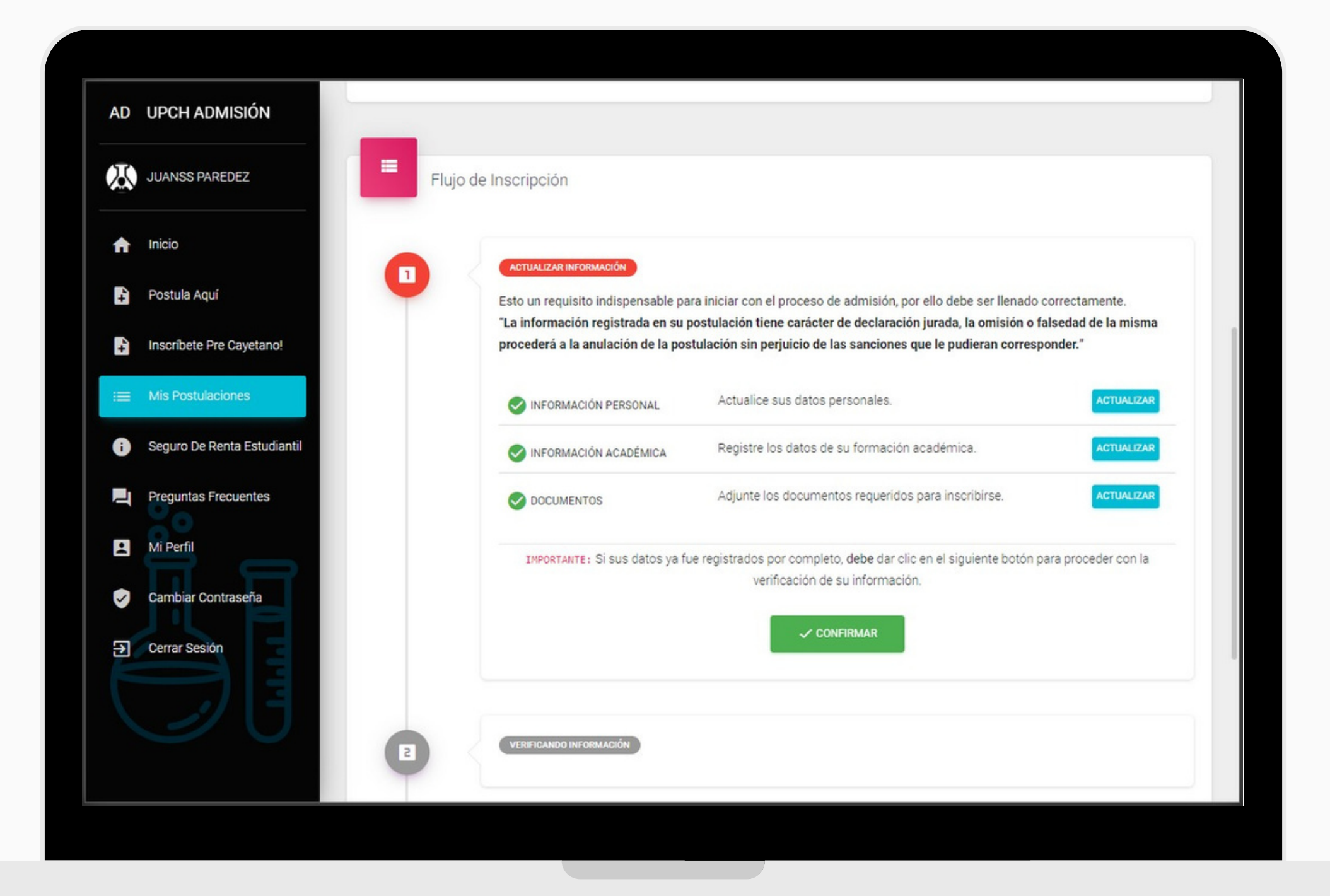

## Revisa tu correo electrónico

Después de que revisemos tu expediente, nos comunicaremos contigo a través de tu correo electrónico.

En caso tu expediente tenga alguna observación, te indicaremos para que hagas los ajustes que sean necesarios.

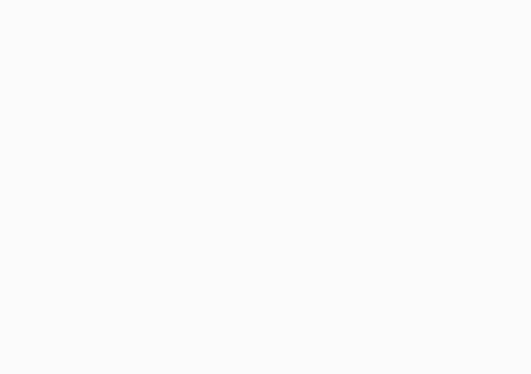

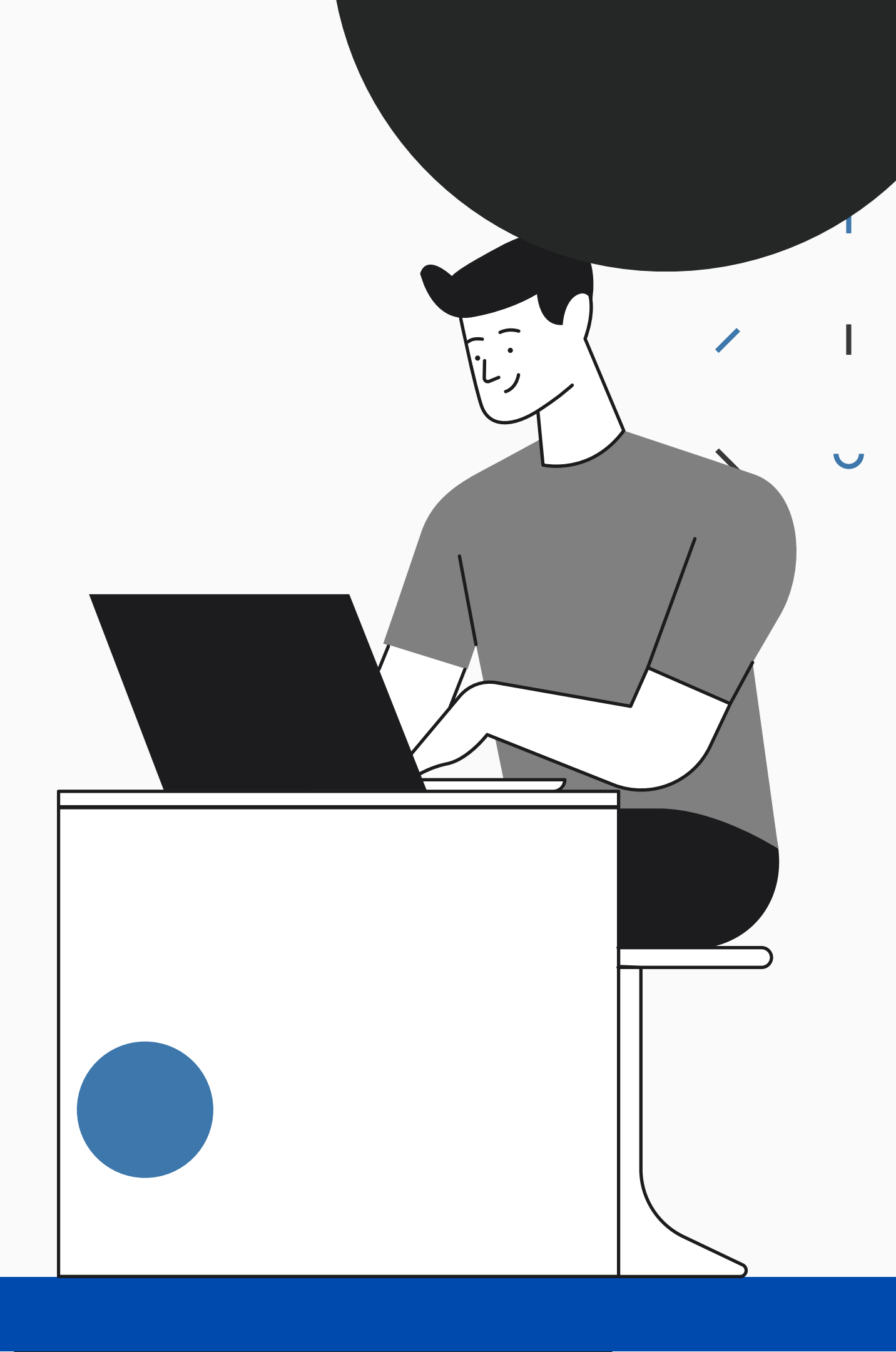

### **Mis Postulaciones**

Recuerda que puedas entrar al Portal de Admisión en cualquier momento, así podrás actualizar tu información y cargar los documentos en el momento que desees.

#### En la sección "Mis Postulaciones"

podrás acceder al historial de las postulaciones que has creado.

Para poder continuar actualizando tu postulación, ingresa a la opción **"Detalles".** 

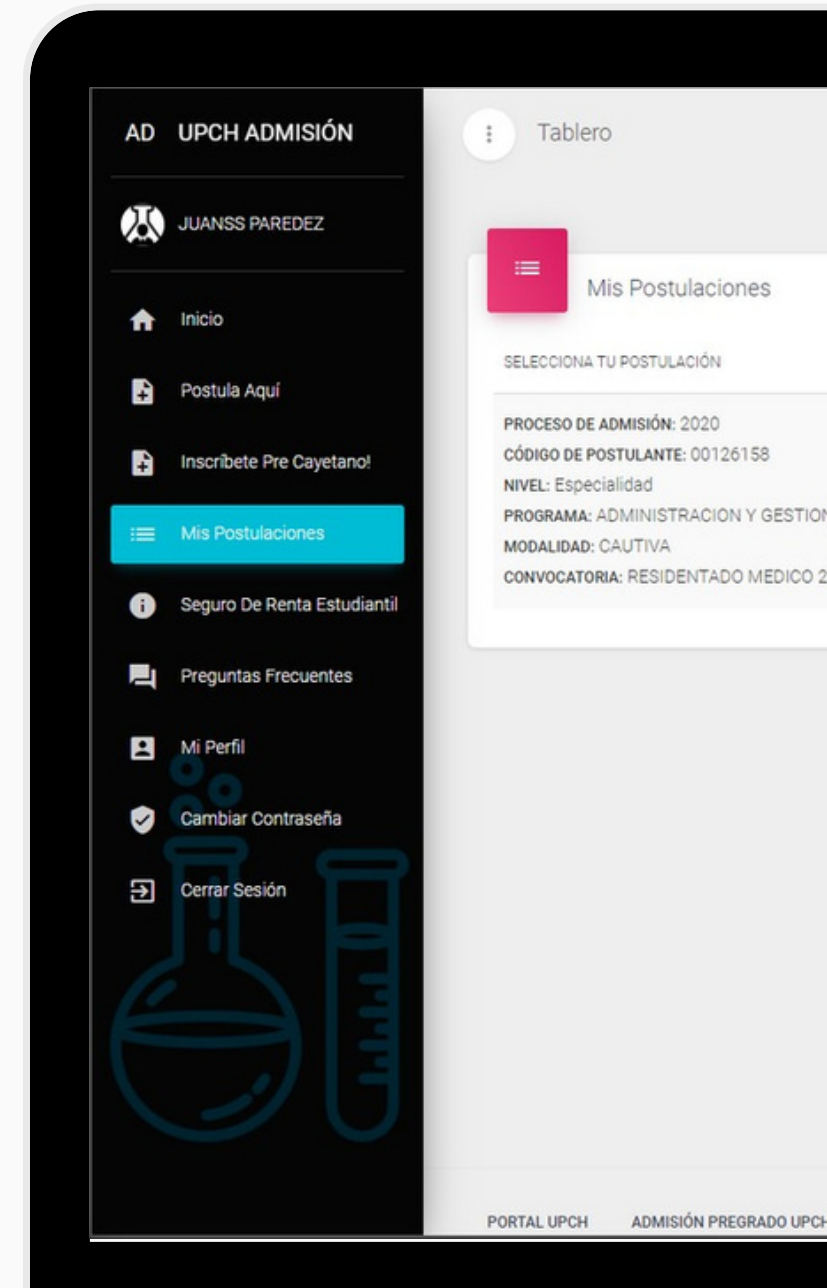

|                             |                                     |               | - I             |
|-----------------------------|-------------------------------------|---------------|-----------------|
|                             |                                     |               |                 |
|                             |                                     |               | $\mathbf{\vee}$ |
|                             |                                     |               |                 |
|                             |                                     | _             |                 |
|                             | <b>C</b> DETALLES                   |               |                 |
| DN EN SALUD                 |                                     |               |                 |
| 2020                        |                                     |               |                 |
|                             |                                     |               |                 |
|                             |                                     |               |                 |
|                             |                                     |               |                 |
|                             |                                     |               |                 |
|                             |                                     |               |                 |
|                             |                                     |               |                 |
|                             |                                     |               |                 |
| CH ESCUELA DE POSGRADO UPCH | © 2020, 🎔 Universidad Peruana Cayet | tano Heredia. |                 |
|                             |                                     |               |                 |
|                             |                                     |               |                 |
|                             |                                     |               |                 |

## Contacto e Información

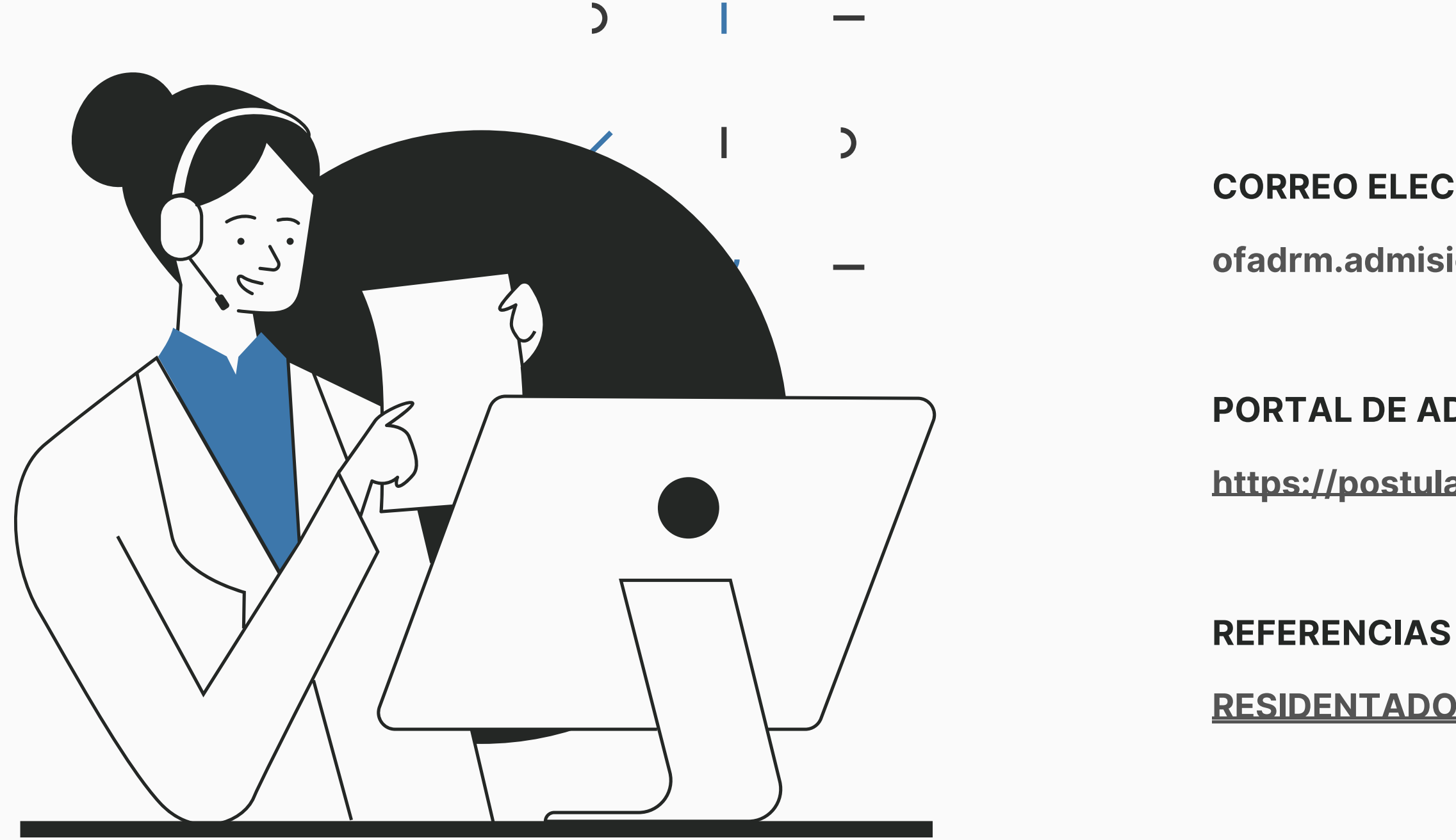

### **CORREO ELECTRÓNICO**

ofadrm.admision@oficinas-upch.pe

### PORTAL DE ADMISIÓN UPCH

https://postula.upch.edu.pe

**RESIDENTADO MÉDICO 2023**